# Titre Restaurant Dématérialisé (TRD) Conecs

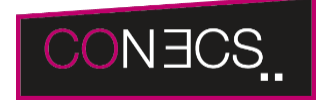

Contenu

Plus d'information

Intégration du moyen de paiement

Qu'est-ce que le paiement Titre Restaurant Conecs? Les fonctions disponibles Quel est le parcours utilisateur ? Les pages de paiement avec le portefeuille Quel est le reporting disponible ? Pages associées

## Qu'est-ce que le paiement Titre Restaurant Conecs?

En tant que commerçant affilié, vous pourrez utiliser les Titres Restaurants Dématérialisés (TRD) du groupe Conecs. Ils se présentent sous forme de cartes de paiement qui disposent, pour les paiements internet, d'un numéro, d'une date d'expiration et d'un cryptogramme visuel.

Le titre-restaurant est un titre spécial de paiement « des repas » remis par l'employeur au salarié. Le salarié ne peut utiliser les titres-restaurant en sa possession que pour régler la consommation d'un repas, de préparations alimentaires directement consommables et de fruits et légumes.

Avec l'application mobile, les consommateurs vont retrouver toutes les informations indispensables comme la liste des points disponibles par géolocation et la gestion du budget de la carte.

Le paiement complémentaire et la fonction de portefeuille électronique vous sont également proposés.

Conecs est un société détenue par les 4 émetteurs de Titres Restaurant Dématérialisés :

- Chèque Déjeuner (Chèque Déjeuner)
- Natixis Intertitres (Apetiz)
- Sodexo (Pass Restaurant)
- Edenred (Ticket Restaurant)

La liste des émetteurs acceptés est définie selon le contrat.

A noter que les Tickets Restaurant (marque Edenred) ne sont pas compatibles avec la solution e-commerce Conecs.

### Les fonctions disponibles

Payline autorise les fonctionnalités suivantes :

- · Le paiement à la commande, en différé ou à l'expédition.
- · L'annulation et annulation partielle.
- Le paiement par portefeuille virtuel.

Il n'est pas possible de créditer ou rembourser un TRD.

Ce moyen de paiement est disponible avec l'API WebPayment et l'API DirectPayment.

### Traitement synchrone/asynchrone

Le traitement du paiement est réalisé en mode synchrone. Le commerçant reçoit la réponse en temps réel.

### Quel est le parcours utilisateur ?

L'utilisation est très simple : au moment du paiement, l'utilisateur choisit Titre Restaurant puis saisit son numéro de carte TRD :

- 1. Le consommateur valide la commande.
- 2. Il choisit Titre Restaurant comme moyen de paiement et il saisit ma carte TRD.
- 3. Il valide mon moyen de paiement complémentaire et il saisit les informations de paiement (optionnel).
- 4. Il valide mon code 3DS si nécessaire (optionnel).
- 5. La transaction est réussie, la carte TRD est débitée et la confirmation est affichée (optionnel).
- 6. Le commerçant valide la commande.

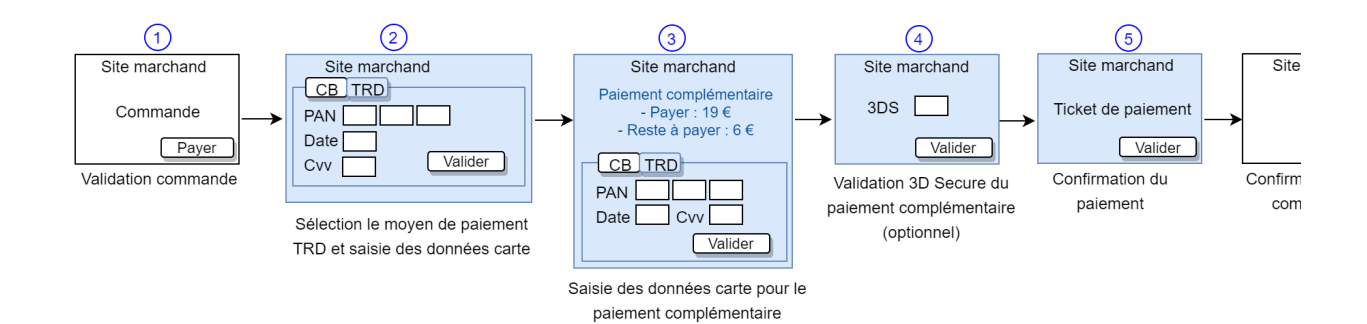

#### Parcours utilisateur d'un paiement web

Étape 1 : Sélection du moyen de paiement

Payline propose à l'acheteur de saisir le PAN, la date d'expiration et le cryptogramme de la première Carte TRD ou de la sélectionner à partir de son Wallet.

Payline vérifie les informations renseignées et effectue la demande d'autorisation auprès de TRD.

Si le montant de la carte disponible est inférieur au montant de la commande (reste à payer), Payline utilise l'intégralité du solde, sinon Payline n' utilise que le montant de la commande.

Une fois la demande d'autorisation acceptée, Payline ajoute la carte à la liste des cartes TRD utilisées pour le paiement.

Un seul paiement avec la carte Titre Restaurant est autorisé par commande.

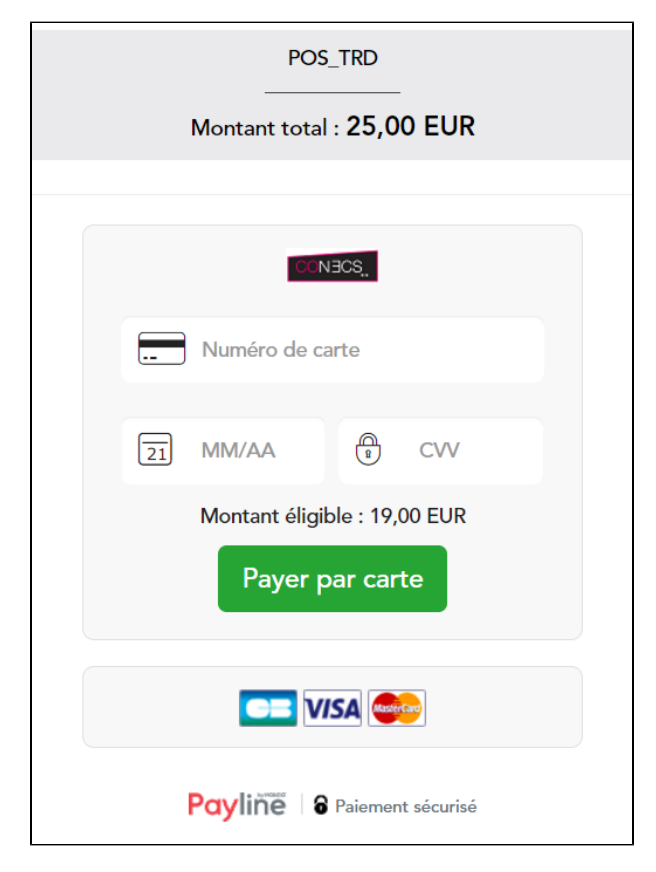

#### Étape 2 : Paiement complémentaire

Lorsque la commande n'est pas totalement payée, Payline propose à l'acheteur :

1. Le récapitulatif des paiements réalisés par carte TRD.

2. La possibilité de terminer la commande en payant le solde avec un moyen de paiement complémentaire.

Le clic sur le bouton 'Payer par carte' lance la demande d'autorisation du paiement complémentaire.

| POS_TRD                                                                                                    |
|----------------------------------------------------------------------------------------------------|
| Montant total : <b>25,00 EUR</b><br>Montant restant : <b>6,00 EUR</b><br>Paiements réalisés précédemment :<br>507598XXXXX9002 : <b>19,00 EUR</b><br>Solde restant : <b>36,00 EUR</b> |
|                                                                                                    |
|                                                                                                    |
| Numéro de carte                                                                                                    |
| 21 MM/AA B CVV                                                                                                    |
| Payer par carte                                                                                                    |
| Payline 8 Paiement sécurisé                                                                                                    |

L'autorisation est acceptée

- Le paiements avec carte TRD est validé.
   Le paiement complémentaire est validé.
   Le ticket de paiement est affiché, il contient :

   a. Le détail du paiement par carte TRD.
   b. Le détail du paiement complémentaire.

| Paiement accepté                                                                                                    |  |  |
|----------------------------------------------------------------------------------------------------|--|--|
|                                                                                                    |  |  |
| VOTRE REÇU                                                                                                    |  |  |
| Date et heureLE 26/10/2018 A 15:27 CESTBoutiquePOS_TRDAdresse urlWWW.PAYLINE.COM                                                         |  |  |
| Siret 12345678912345                                                                                                    |  |  |
| Marchand         26 577 258 716 636           Numéro de transaction         18299152725082                                               |  |  |
| Référence PHP1540560273                                                                                                    |  |  |
| Montant total 25,00 EUR                                                                                                    |  |  |
| TRD CONECS<br>Numéro de carte 5075 98XX XXXX 9002<br>Terminal / Accepteur 001 26 577 258 716 636<br>Numéro de transaction 18299152725082 |  |  |
| Type de transactionDEBIT VADS @N° autorisationA55AMontant19,00 EURSolde restant36,00 EUR                                                 |  |  |
| CARTE DE TEST                                                                                                    |  |  |
| CARTE BANCAIRE<br>Numéro de carte<br>1444 33XX XXXX 1111<br>Terminal / Accepteur<br>Numéro de transaction<br>18299152814085              |  |  |

| Type de transaction | DEBIT VADS @ |  |
|---------------------|--------------|--|
| N° autorisation     | A55A         |  |
| Montant             | 6,00 EUR     |  |
| CARTE DE TEST       |              |  |
| TICKET CLIENT & CON | CEDVED       |  |

### TICKET CLIENT A CONSERVER

| Terminer                    |  |
|-----------------------------|--|
| Payline 8 Paiement sécurisé |  |

### Les pages de paiement avec le portefeuille

Afin de proposer le titre restaurant par l'intermédiaire du portefeuille électronique, il vous suffit de réaliser un appel doWebPayment la balise walletID de la même manière que la procédure habituelle.

## Quel est le reporting disponible ?

Les transactions apparaissent dans le centre administration en temps réel et dans les fichiers de reporting suivants :

- Fichier des transactions ;
- Fichier des paiements :
   ° Seules les opérations CAP correspondant aux opérations sur les TRD apparaissent

## Pages associées

- Bons d'achat
  Cadhoc
  CADO Carte
  Carte Cadeau Carrefour Carte Cadeau Carrefour
  Carte Cadeau Carrefour EPay
  Carte Cadeau E.Leclerc
  Carte Cadeau Oney
  Carte Cadeau Yves Rocher
  Illicado
  Neosurf